## <u>How to scan documents on an</u> <u>Android</u>

- I. Open the Google Drive App 🛆
- 2. In the Bottom right, tap Add 🕀
- 3. Tap Scan 🔟

0

OF

- 4. Take a photo of the document you'd like to scan.
  - I. Adjust scan area: Tap Crop 🗖
  - 2. Take a photo again: Tap Re-scan current page C
  - 3. Scan another page: Tap Add
- 5. To save the finished document, tap done.
- The document can then be attached to an email or to an online notebook through the app

## How to scan a document on an iPhone

0

0

- Open a note or create a new note.(make sure its under notes on my iphone)
- 2. Tap (i), then tap scan documents
- 3. Place your document in view of the camera on your device.
- If your device is in Auto mode, your document will be automatically scanned. If you need to manually capture a scan tap 
  or one of the volume buttons
- 5. Drag the corners to adjust the scan to fit the page, then tap keep scan
- 6. You can add additional scans to the document or tap save when you're done
- It can then be attached to an email or an online notebook through the app